## **Activating a Member**

A player may have to be activated for a few reasons. Until the membership has been fully activated that player will not be able to register for tournaments online requiring a Member ID.

They will have either their *Validation Status* and/or *Paid* column highlighted yellow. The *End Date* or *Active* column will be red.

1. The payment has not been collected or recorded.

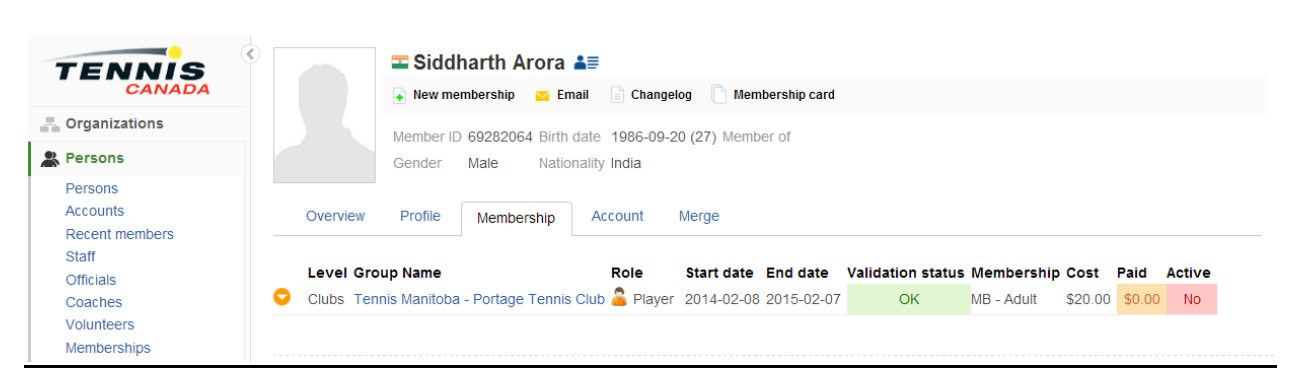

The player can be directed to the PTA site to pay the outstanding fee. This can also be changed manually by someone with Admin rights under that Province.

To update manually:

- Scroll over the yellow arrow next to the *Level* column and click on Payment.
- Change to the desired amount and payment method to add the transaction.

| , | Payment                                                                                                    | ×     |                 |     |              |
|---|----------------------------------------------------------------------------------------------------|-------|-----------------|-----|--------------|
| A | Add transaction                                                                                                    |       |                 |     |              |
|   | You can add a new transaction, or complete an existing transaction from the transaction log. Both actions will re-evaluate the payment status of the membership based on the available transactions. |       |                 |     |              |
|   | Type: Add amount                                                                                                    |       |                 |     |              |
|   | Amount: \$ 20 🗸 . 00 🗸                                                                                                    |       |                 |     |              |
|   | Payment method: Add transaction                                                                                                    |       | t Pai<br>00 \$0 | d . | Active<br>No |
| l | Transactions                                                                                                    |       |                 |     |              |
|   | Time Amount Payment method Provider transaction ID Provider transaction reference Status                                                                                                    |       |                 |     |              |
|   |                                                                                                    |       |                 |     |              |
|   |                                                                                                    | Close |                 |     |              |

## 2. The membership has been paid BUT it has not been validated.

| TENNIS                                                        | Russell Robert Davidson ▲                                                                                                    |  |  |  |  |  |  |  |  |  |  |
|---------------------------------------------------------------|----------------------------------------------------------------------------------------------------|--|--|--|--|--|--|--|--|--|--|
| CANADA                                                        | Russell Robert Davidson membership 🔤 Email 📄 Changelog 🗋 Membership card                                                                                                    |  |  |  |  |  |  |  |  |  |  |
| Organizations                                                 | Member ID 33640548 Birth date 2003-10-20 (10) Member of<br>Gender Male Nationality Canada                                                                                                |  |  |  |  |  |  |  |  |  |  |
| Rersons                                                       |                                                                                                    |  |  |  |  |  |  |  |  |  |  |
| Persons<br>Accounts<br>Recent members<br>Staff                | Overview Profile Membership Account Merge                                                                                                    |  |  |  |  |  |  |  |  |  |  |
| Coaches<br>Volunteers                                         | Clubs         Ontario Tennis Association - Milton Tennis         Player         2014-06-         2015-06-         Pending         ON - Junior         \$55.00         \$55.00         No |  |  |  |  |  |  |  |  |  |  |
| Memberships<br>All validation requests<br>All new memberships |                                                                                                    |  |  |  |  |  |  |  |  |  |  |

- Go to the "All Validation Requests" tab on the left hand side.
- Search the player's name and click validate

| TENNIS                                                          | All valida          | ation requ                                                       | ests           |                |                                              |        |          |             |                   |                          |                                  |          |
|-----------------------------------------------------------------|---------------------|------------------------------------------------------------------|----------------|----------------|----------------------------------------------|--------|----------|-------------|-------------------|--------------------------|----------------------------------|----------|
| CANADA<br>Organizations                                         | All v<br>🗲 Validate | All validation requests: 66<br>alidate the selected memberships. |                |                |                                              |        |          |             |                   |                          |                                  |          |
| & Persons                                                       |                     |                                                                  |                |                |                                              |        |          |             |                   |                          |                                  | Select a |
| Persons                                                         | Member ID           | Name                                                             | Start date     | End date       | Group                                        | Role   | Category | Membership  | Validation status | Changed On               | Validator                        |          |
| Accounts<br>Recent members<br>Staff<br>Officials                | 94583927            | ionathan<br>michael<br>abbruzzese                                | 2014-07-<br>07 | 2015-07-<br>06 | YMCA-<br>Collingwood                         | Player | NA       | ON - Junior | Pending           | 2014-07-07<br>3:24:44 AM | Ontario<br>Tennis<br>Association | Validate |
| Coaches<br>Volunteers<br>Memberships<br>All validation requests | 94616914            | I Ali<br>Aleyan                                                  | 2014-06-<br>29 | 2015-06-<br>28 | Mayfair<br>Lakeshore<br>Racquet &<br>Fitness | Player | NA       | ON - Junior | Pending           | 2014-06-29<br>5:45:42 AM | Ontario<br>Tennis<br>Association | Validate |
| All new memberships<br>Recent memberships                       | 74848372            | Paris Axam                                                       | 2014-04-<br>19 | 2015-04-<br>18 | Carleton<br>Tennis Centre                    | Player | NA       | ON - Junior | Pending           | 2014-04-19<br>2:28:35 PM | Ontario<br>Tennis<br>Association | Validate |

## 3. <u>The membership is expired.</u>

| TENNIS                                         | TENNIS    |                                                                                           |                   | Ethan Abbott ▲     For the second second seco |            |            |                   |             |         |         |        |  |  |  |
|------------------------------------------------|-----------|-------------------------------------------------------------------------------------------|-------------------|----------------------------------------------------------------------------------------------------|------------|------------|-------------------|-------------|---------|---------|--------|--|--|--|
| Organizations Persons                          |           | Member ID 26326795 Birth date 2001-01-07 (13) Member of<br>Gender Male Nationality Canada |                   |                                                                                                    |            |            |                   |             |         |         |        |  |  |  |
| Persons<br>Accounts<br>Recent members<br>Staff | Overview  | Profile                                                                                   | Membership        | Account M                                                                                                    | erge       |            |                   |             |         |         |        |  |  |  |
| Officials                                      | Level Gro | up Name                                                                                   |                   | Role                                                                                                    | Start date | End date   | Validation status | Membership  | Cost    | Paid    | Active |  |  |  |
| Coaches<br>Volunteers<br>Memberships           | Clubs Ter | nis Prince E                                                                              | dward Island - PE | E No Club 🊢 Player                                                                                                    | 2013-10-21 | 2013-07-02 | ОК                | PE - Junior | \$15.00 | \$15.00 | No     |  |  |  |

The player can be directed to the PTA site to renew their membership. This can also be changed manually by someone with Admin rights under that Province.

To update manually:

- Scroll over the yellow arrow next to the *Level* column and click on Extend.
- Change to the desired end date.

| 10     | umame          |       | 2          |       |      |   |      |    |      |         |        | Salliar     | itria |
|--------|----------------|-------|------------|-------|------|---|------|----|------|---------|--------|-------------|-------|
|        | 🖬 Et           | Conti | nue mem    | bersh | ips  |   |      |    | ×    |         |        |             |       |
|        | 💽 Nev          |       | Start date | 15 🔻  |      |   | 2014 |    |      |         |        |             |       |
|        | Membe<br>Gende |       | End date   | 14 •  | July |   | 2015 | -  | •    |         |        |             |       |
| view   | Profile        |       |            |       |      |   |      |    |      |         |        |             |       |
| l Grou | ıp Nam         |       |            |       |      |   |      |    |      | idation | status | Membership  | Co    |
| ; Tenn | iis Princ      |       |            |       |      |   |      |    |      | OK      |        | PE - Junior | \$15  |
|        |                |       |            |       |      |   |      |    |      |         |        |             |       |
|        |                |       |            |       |      |   |      |    |      |         |        |             |       |
|        |                |       |            |       |      |   |      |    |      |         |        |             |       |
|        |                |       |            |       |      | _ |      |    |      |         |        |             |       |
|        |                | _     | _          | _     |      | - | OK   | Ca | ncel |         |        |             |       |

A fully activated membership will appear as below:

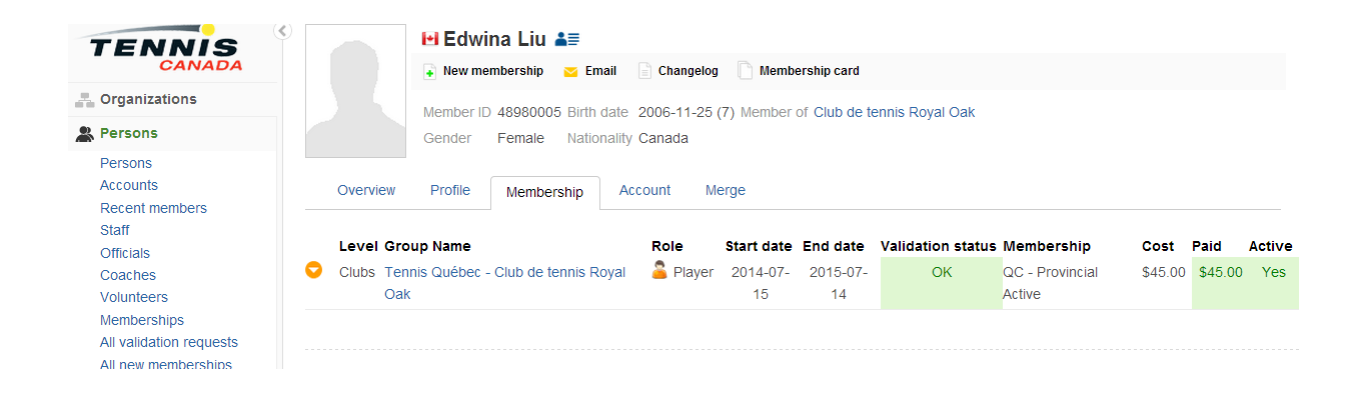